## **st stREITwise** Tax Certification Instructions

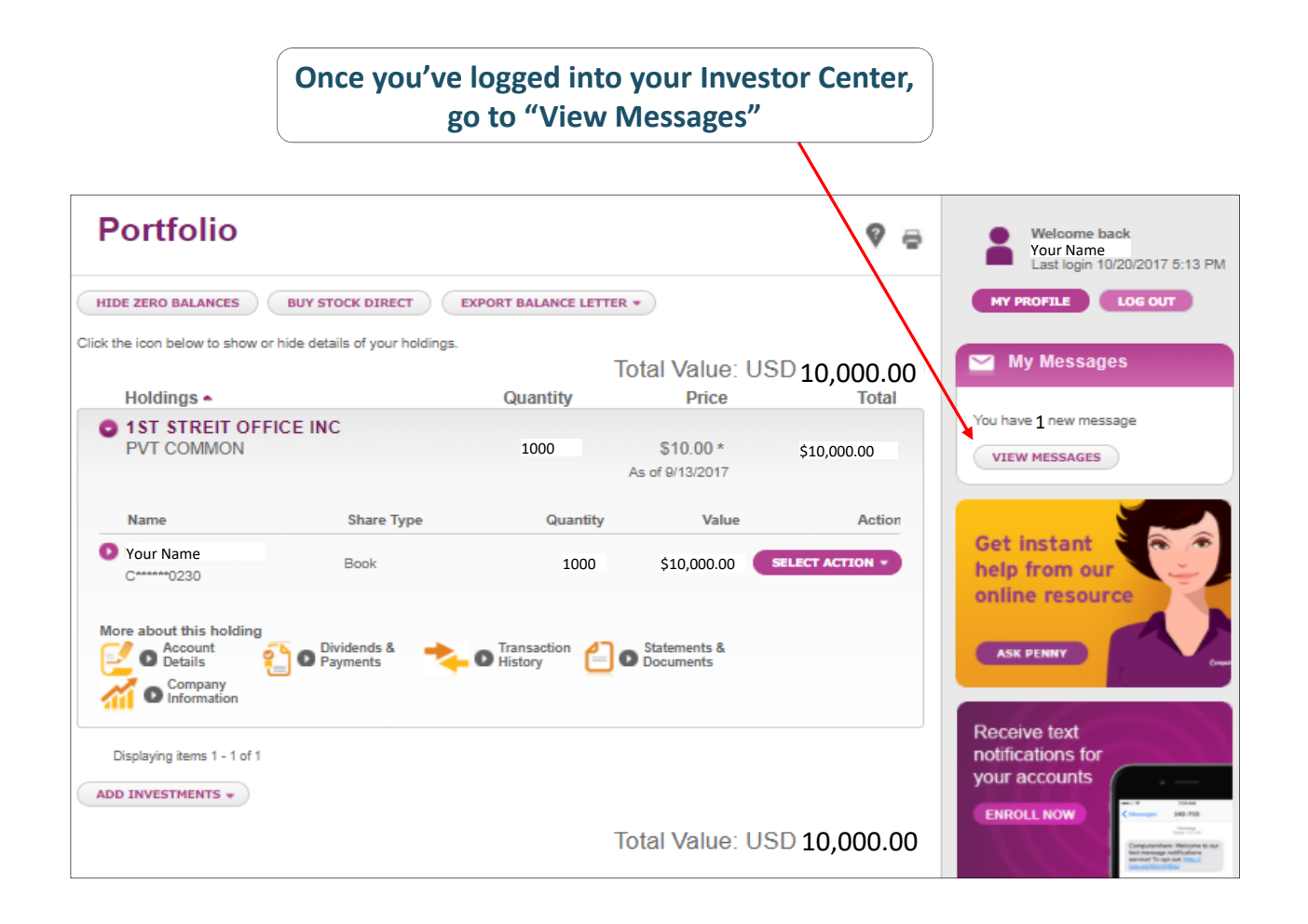

1

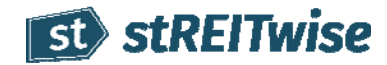

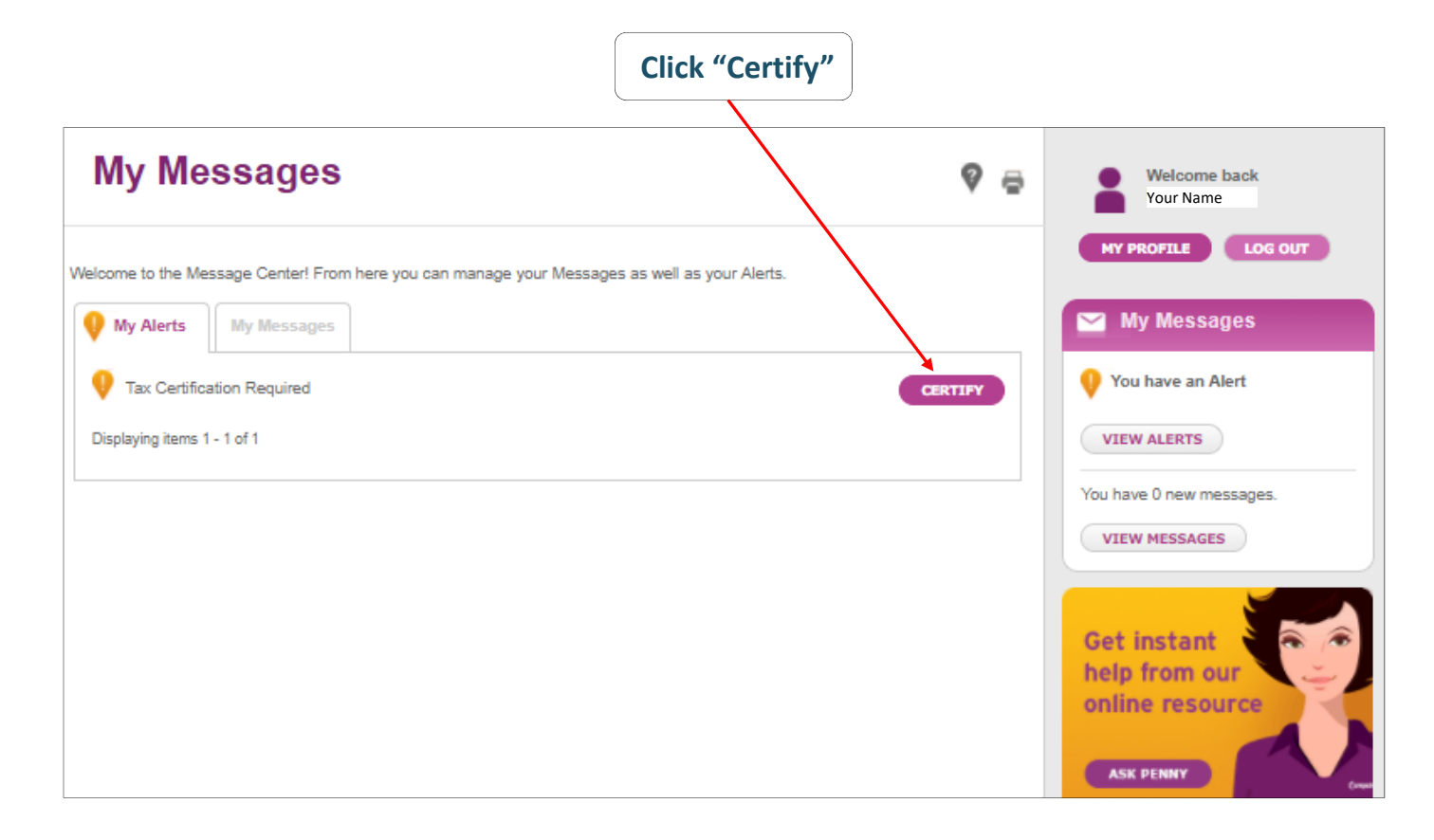

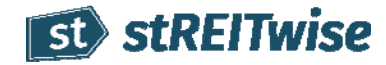

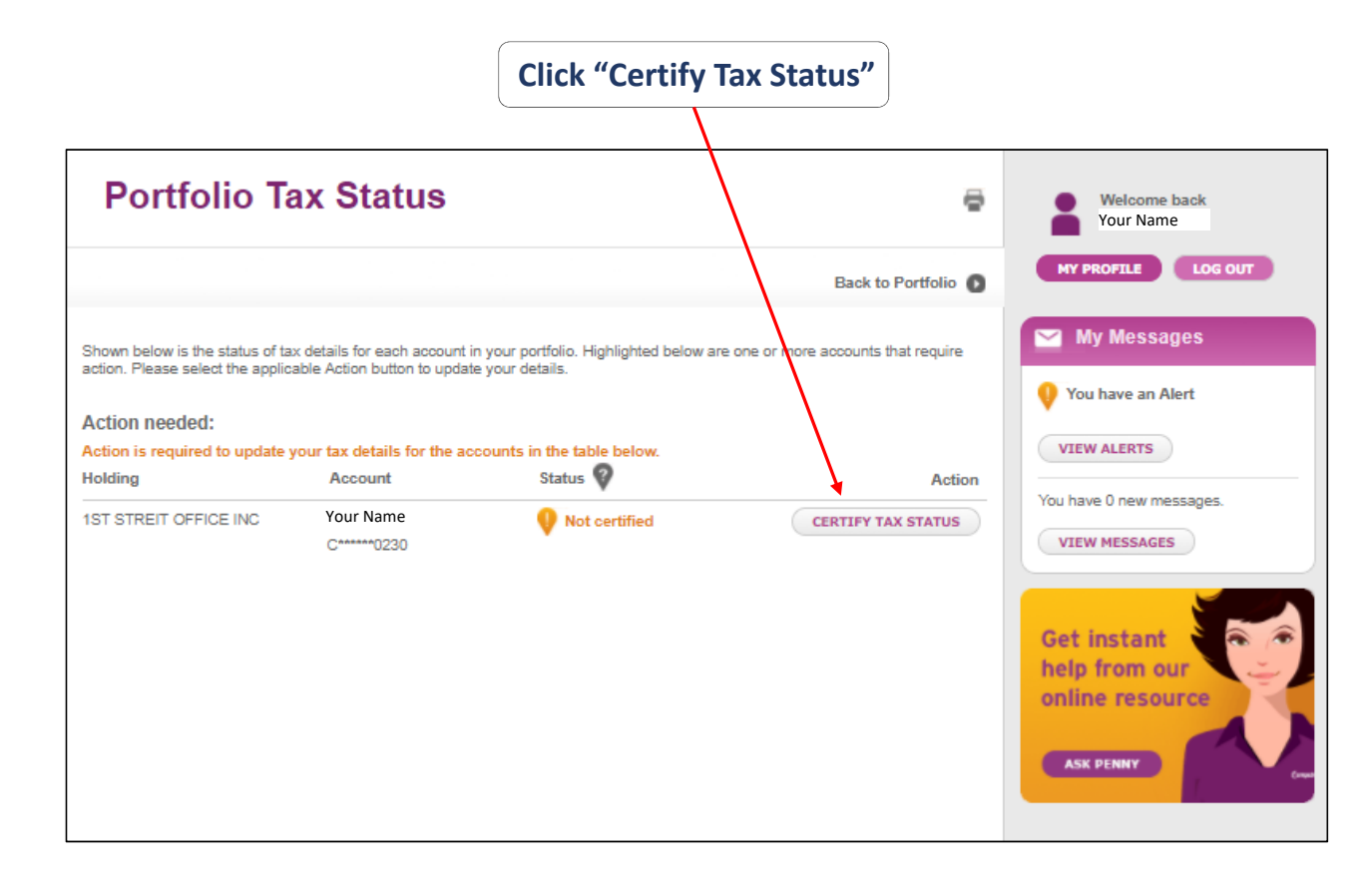

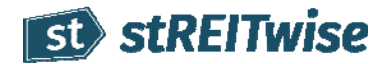

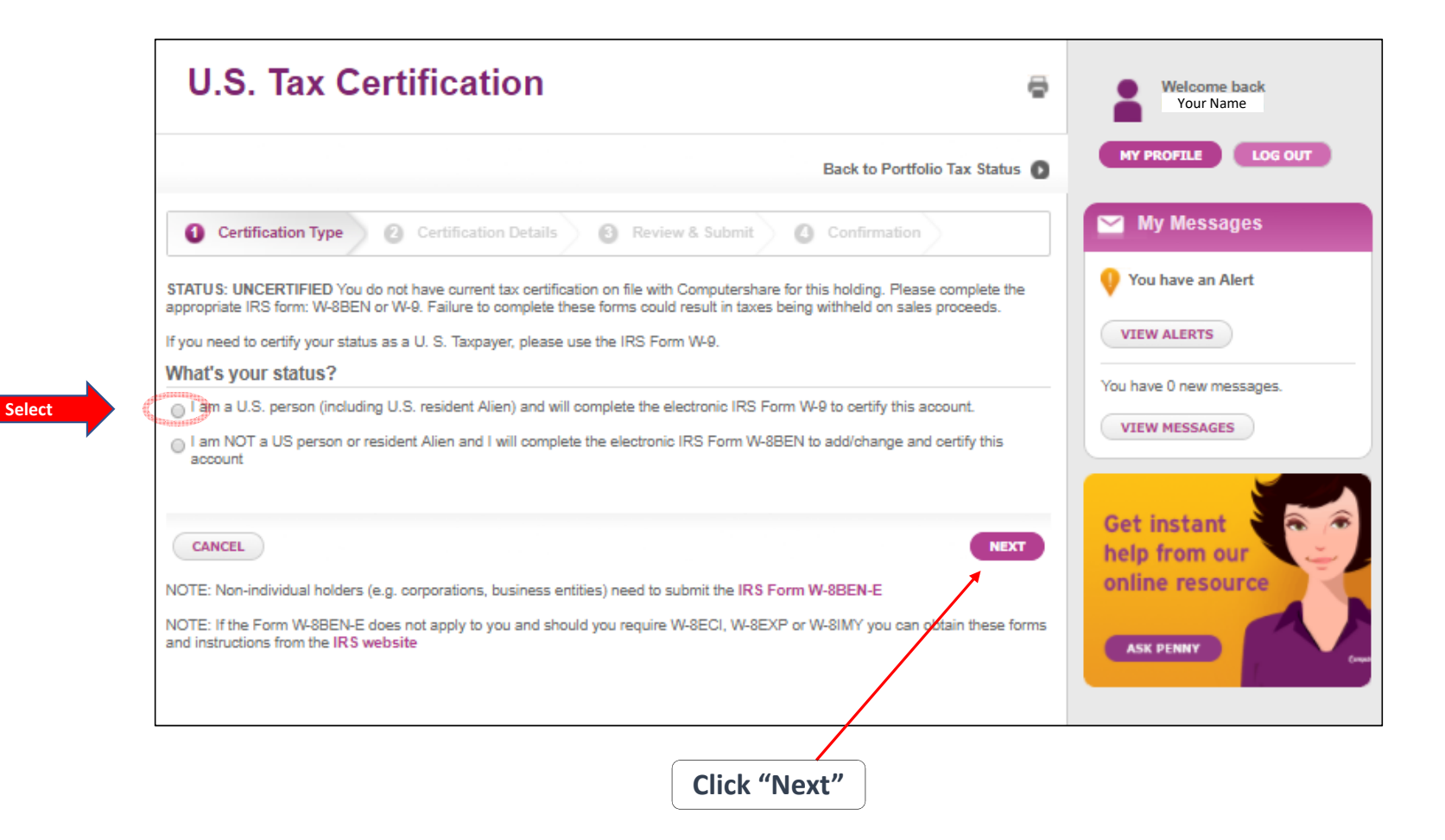

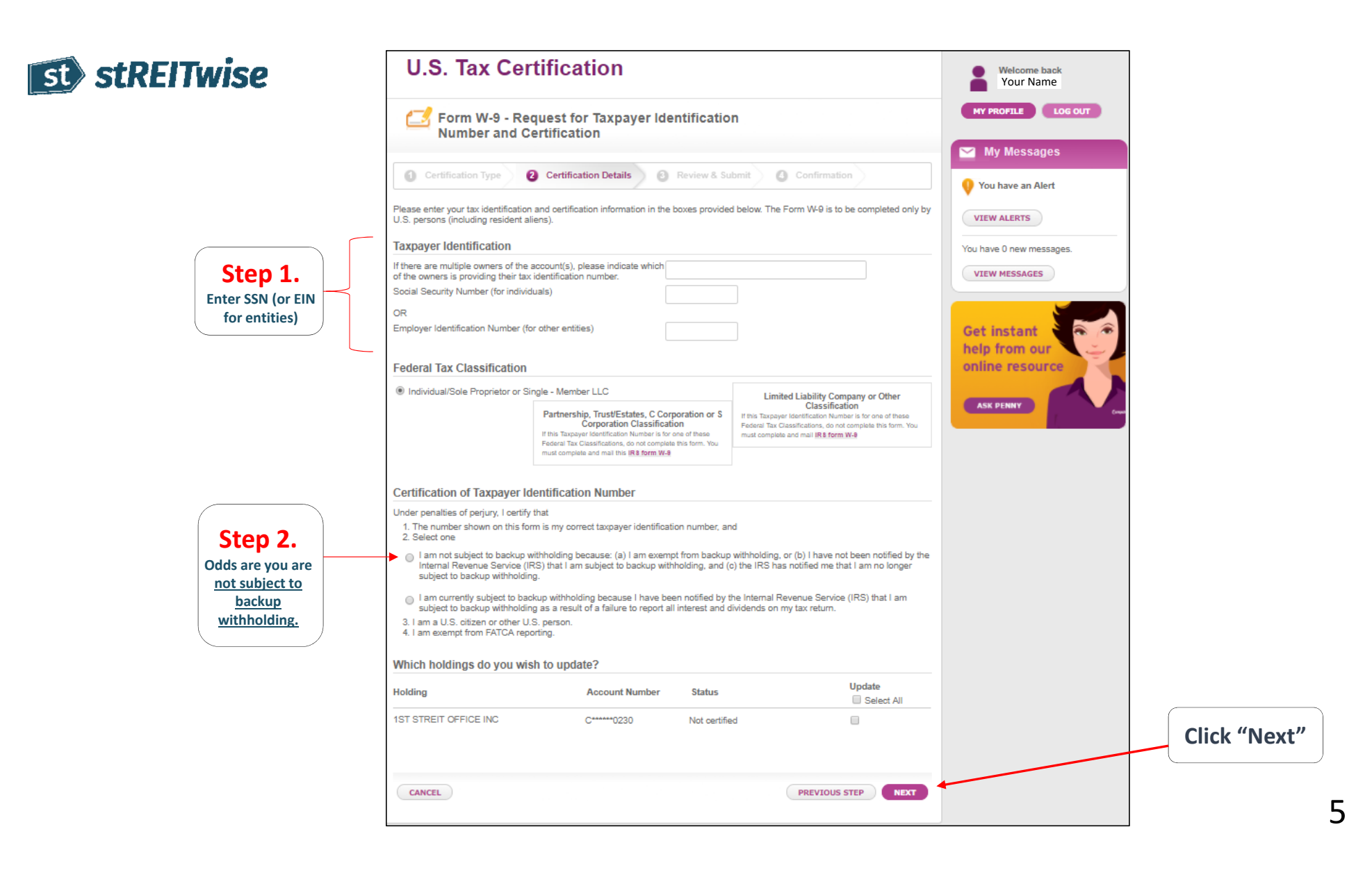

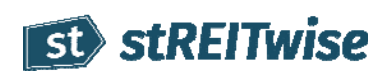

| U.S. Tax Certifi                                                                                                    | cation                                                                                                    |                                                                                                    | ē         | Welcome back<br>Your Name               |                            |
|----------------------------------------------------------------------------------------------------|----------------------------------------------------------------------------------------------------|----------------------------------------------------------------------------------------------------|-----------|-----------------------------------------|----------------------------|
| Form W-9 - Reques                                                                                                    | st for Taxpayer Identificati                                                                                                    | ion                                                                                                    |           | MY PROFILE LOG OUT                      |                            |
| Certification Type 2 Cer                                                                                                    | rtification Details 3 Review &                                                                                                    | Submit O Confirmation                                                                                        |           | My Messages Vou have an Alert           |                            |
| Please review the information displayed below for accuracy and completeness. To make corrections to the information, click the<br>Previous Step button to go back to the previous page. When you select Submit, you'll be asked to re-enter your Password as your<br>electronic signature to complete your tax certification. |                                                                                                    |                                                                                                    | r         | VIEW ALERTS<br>You have 0 new messages. |                            |
| If there are multiple womers of the account(s), please<br>indicate which of the owners is providing their tax<br>identification number.                                                                                                    |                                                                                                    |                                                                                                    |           | VIEW MESSAGES                           | If all the                 |
| Social Security Number (for individuals)                                                                                                    | XXX-XX-XXXX                                                                                                    |                                                                                                    |           | Get instant                             | information is             |
| Individual/Sole Proprietor or Single - Member LLC                                                                                                    |                                                                                                    |                                                                                                    |           | online resource                         | correct, click<br>"Submit" |
| Under penalties of perjury, I certify that<br>1. The number shown on this form is m<br>2.<br>I am not subject to backup withholding<br>Internal Revenue Service (IRS) that I a<br>to backup withholding.<br>3. I am a U.S. citizen or other U.S. pers<br>4. I am exempt from FATCA reporting.                                 | y correct taxpayer identification number,<br>because: (a) I am exempt from backup v<br>m subject to backup withholding, and (c)<br>son. | and<br>vithholding, or (b) I have not been notified by th<br>the IRS has notified me that I am no longer sut | a<br>ject | ASK PENNY Com                           |                            |
| Holdings to be updated                                                                                                    |                                                                                                    |                                                                                                    |           |                                         |                            |
| Holding                                                                                                    | Account Number                                                                                                    | Action                                                                                                    |           |                                         |                            |
| 1ST STREIT OFFICE INC                                                                                                    | C*****0230                                                                                                    | Certify Form W-9 for 616-52-2219                                                                             |           |                                         |                            |
| CANCEL                                                                                                    |                                                                                                    | PREVIOUS STEP SUBMI                                                                                          | D         |                                         |                            |
|                                                                                                    |                                                                                                    |                                                                                                    |           |                                         | 6                          |

## st st REITwise

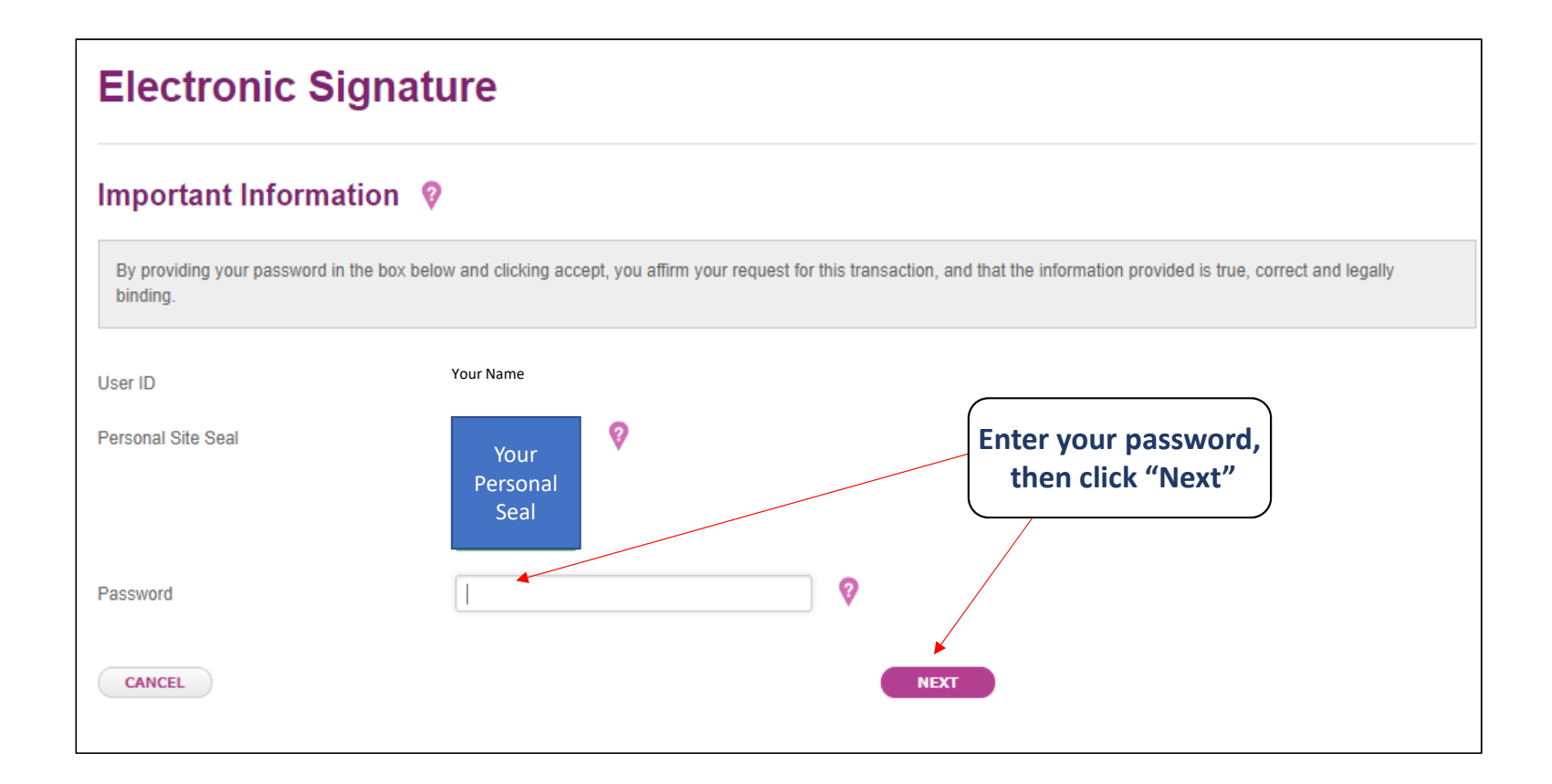

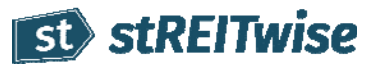

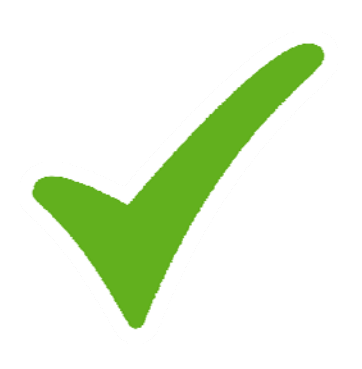

## **CONGRATULATIONS!**

## Check this off your list and **let stREITwise take it from here...**

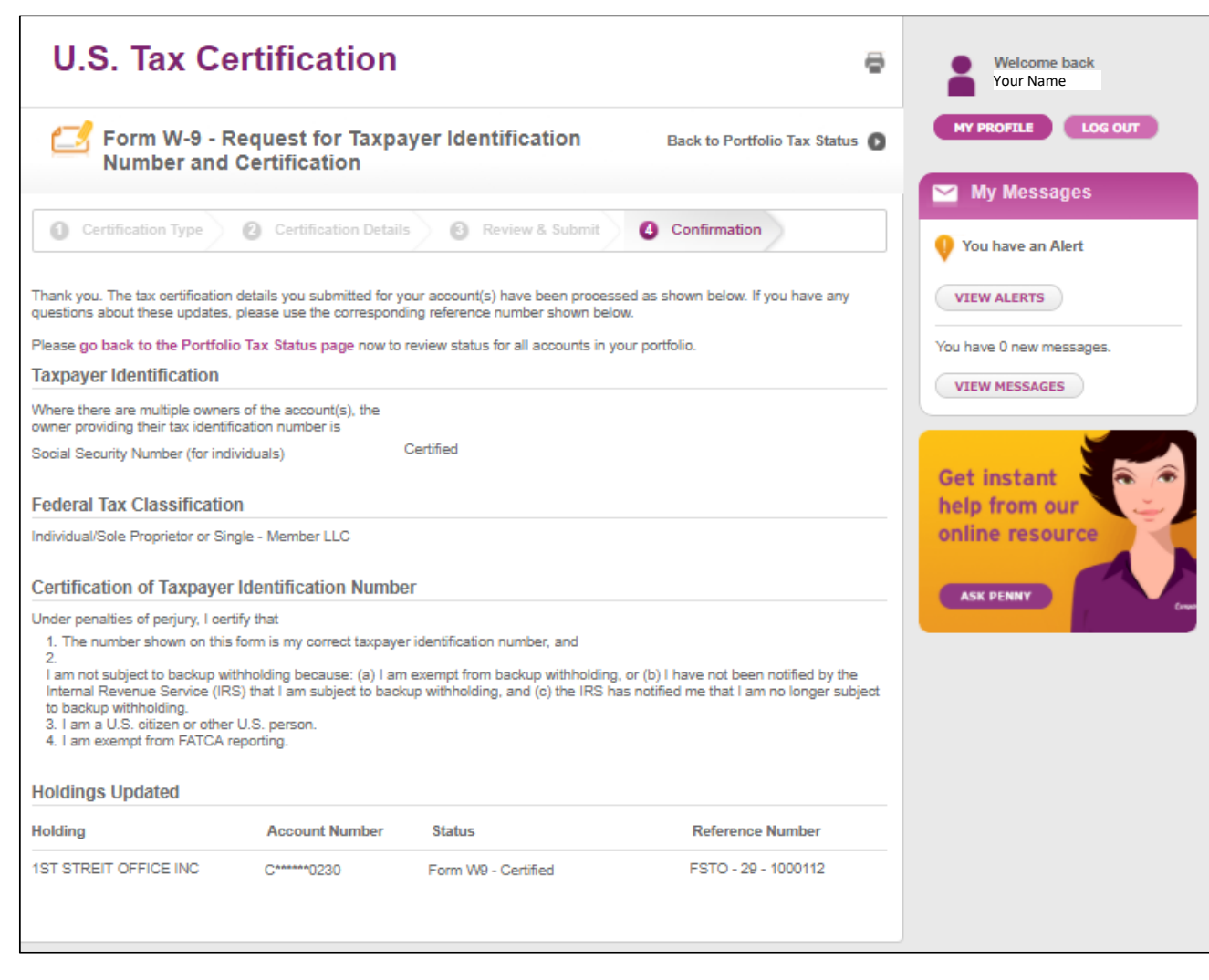

8